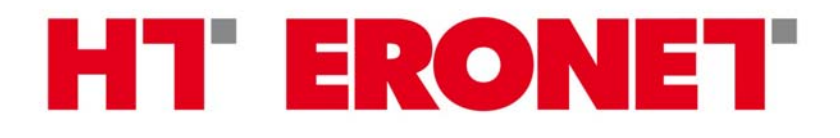

## Windows 2000

Kreiranje ADSL konekcije

## Kreiranje ADSL konekcije (Windows 2000)

Prije konfiguriranja veze za spajanje na Internet potrebno je instalirati RASPPoE, kojeg možete naći na našim stranicama: http://www.ht.ba/hr/content/download/2184/31430/file/RASPPPOE\_098B.ZIP

Nakon downloada na računalo RASPPPoE je potrebno otpakirati koristeći neki od programa kao što su WinZip, WinRar, Total Commander i dr.

Konfiguriranje počinjemo desnim klikom na **My Network Places** ikonu na radnoj površini. Klikom na **Properties** otvara se prozor **Network Connections**. Desnim klikom na postojeću mrežnu konekciju na koju je povezan ADSL modem, te lijevim na **Properties** otvara se prozor kao na sljedećoj slici:

| General                                                                                                    |                                                             |            |
|----------------------------------------------------------------------------------------------------|-------------------------------------------------------------|------------|
| Connect using:                                                                                                    |                                                             |            |
| Intel(R) PRO/10                                                                                                    | 00 VE Network Connec                                        | tion       |
|                                                                                                    |                                                             | Configure  |
| Components checked                                                                                                    | are used by this conne                                      | ction:     |
| Elient for Micro     Elient for Micro     Elie and Printe     File and Printe     Internet Proto                                                                  | osoft Networks<br>r Sharing for Microsoft N<br>col (TCP/IP) | Vetworks   |
| Install                                                                                                    | Uninstall                                                   | Properties |
| Description                                                                                                    |                                                             |            |
| Transmission Control Protocol/Internet Protocol. The default<br>wide area network protocol that provides communication<br>across diverse interconnected networks. |                                                             |            |
| Show icon in taskbar when connected                                                                                                    |                                                             |            |
|                                                                                                    | Clo                                                         | ose Cancel |

Isključite sve protokole osim TCP/IP i kliknite na Install. U prozoru koji se otvori odaberite **Protocol** i kliknite na **Add**.

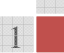

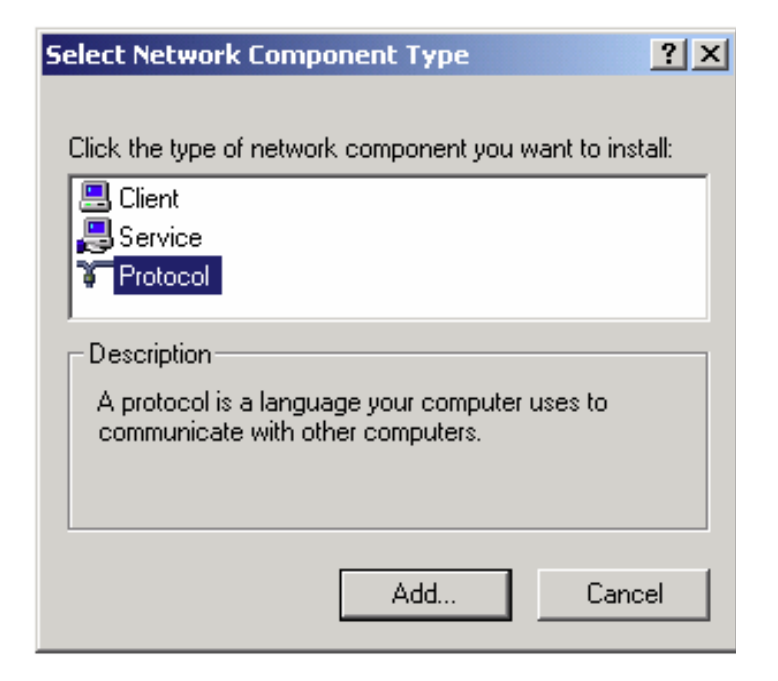

Otvorit će se prozor u kojem kliknite na **Have Disk**, zatim **Browse**, te odaberite mapu na disku gdje su raspakirane RASPPPoE datoteke i kliknite na **OK**. Odaberite **PPP over Ethernet Protocol** i kliknite **OK**. Kada se za vrijeme instalacije pojavi upit o nastavku instalacije kliknite **Yes**. Nakon uspješne instalacije PPPoE protokola prozor **Properties** izgleda kao na sljedećoj slici.

| General                                                                                                    |                     |
|----------------------------------------------------------------------------------------------------|---------------------|
| Connect using:                                                                                                    |                     |
| Intel(R) PRO/100 VE Network Connection                                                                                                    |                     |
|                                                                                                    | Configure           |
| Components checked are used by this connection:                                                                                                    |                     |
| <ul> <li>Elient for Microsoft Networks</li> <li>File and Printer Sharing for Microsoft Networks</li> <li>FPP over Ethernet Protocol</li> <li>Thternet Protocol (TCP/IP)</li> </ul> |                     |
| Install Uninstall Pro                                                                                                    | operties            |
| Description<br>Allows making PPP connections through Ethernet ar<br>according to RFC 2516. Required for connections w<br>broadband service providers.                              | dapters<br>ith many |
| ОК                                                                                                    | Cancel              |

Kliknite na **Properties** i u sljedećem prozoru napravite neophodnu promjenu vrijednosti parametra MTU (Maximum Transfer Unit) s početne vrijedenosti 1492 na vrijednost 1460. Kliknite na **OK**.

| PPP over Ethernet Protocol Properties                                                                                                    |
|----------------------------------------------------------------------------------------------------|
| General Advanced                                                                                                    |
| When using Internet Connection Sharing (ICS), the clients may<br>experience delays and stalls when accessing the Internet. This<br>option makes the protocol check and limit any TCP MSS option<br>found in the network packets it passes to solve this problem.      |
| Limit TCP Maximum Segment Size (MSS) Option                                                                                                    |
| You can override the Maximum Transfer Unit the protocol uses,<br>e.g. to reserve network packet space for certain VPN software<br>or to work around a problem with your ISP. This setting requires<br>toggling the network adapter off/on or a reboot to take effect. |
| 🔽 Override Maximum Transfer Unit                                                                                                    |
| Maximum Transfer Unit (MTU): 1460 🚍                                                                                                    |
| If you need to run several simultaneous connections through<br>this adapter, you can increase the number of lines offered for it.<br>This setting requires a reboot for changes to take effect.<br>Number of lines (WAN endpoints):                                   |
| OK Cancel                                                                                                    |

Sljedeći korak je kreirati vezu za pristup Internetu. Kliknite na **Start, Run** i upišite **raspppoe** kako bi pokrenuli **RASPPPoE Dial-Up Connection Setup**. Kliknite na **Query Available Services**, zatim na uslugu koja vam je na raspolaganju, dalje na **Create a Dial-Up Connection for the selected Services** i **Exit**. Na radnoj površini će se pojaviti nova ikona za pristup Internetu.